VERSION 1.0 AUGUST 26, 2019

# Apps for Greentree

# **ADVANCED SO CARRIER**

APP NUMBER: 010095

Powered by:

MYOB Greentree

# CONTENTS

| Features                      | 2 |
|-------------------------------|---|
| Important Notes               | 2 |
| Other Requirements            | 2 |
| User Instructions             | 3 |
| Instructions                  | 3 |
| Sales Order Entry             | 3 |
| Packing Slip Maintenance      | 4 |
| Implementation Guide          | 5 |
| APP INSTALLATION              | 5 |
| APP CONFIGURATION             | 6 |
| SO Advanced Carrier Control   | 6 |
| SO Freight Control            | 7 |
| OTHER GREENTREE CONFIGURATION | 8 |
| Carrier Maintenance           | 8 |
| Barcode Printer Maintenance   | 9 |
| XML File example              | 9 |

# **FEATURES**

### 1. Entry of Carrier on Sales Order headers

This App allows the Carrier to be selected on the header when entering a Sales Order. This flows through to the completion of the Packing Slip in terms of the label that is printed, or the file generated.

# **IMPORTANT NOTES**

- Please note that this App currently only works in conjunction with the Freight App (010025)
- We recommend that you test the configuration of the App thoroughly in a test system prior to deploying the App in your live Greentree system.

# **OTHER REQUIREMENTS**

Greentree Modules: Sales Orders, Inventory, Accounts Receivable

Associated Apps: 010025 SO Freight (mandatory)

010006 Transaction User Defined Fields (required for freight analysis)

010029 SO Despatch (required for delivery labels and carton checking)

# **USER INSTRUCTIONS**

# **INSTRUCTIONS**

The Advanced SO Carrier App has been developed to allow the user to select the Carrier during the Sales Order Entry. This App also allows the user to select a label option when they complete a packing slip.

There are currently 2 options available. The user can select a file extract for UPS which is currently in an XML format, or they can select a label printer which prints the label directly.

#### **SALES ORDER ENTRY**

### | Data Entry | Sales Orders | Sales Order Entry |

During sales order entry, optionally select the Carrier associated with the order from a predefined set. This will flow through to the packing slip but may be overridden.

| GT          |                    |                 |                          | s           | O Order   | Entry   |             |                   |              |                | _ □         | $\times$ |
|-------------|--------------------|-----------------|--------------------------|-------------|-----------|---------|-------------|-------------------|--------------|----------------|-------------|----------|
| 006         |                    | <i>6</i> ð Ø    | $\leftarrow \rightarrow$ |             | × ě       | i       |             |                   |              | P              | €₽₽₽₫       | 0        |
|             |                    |                 |                          |             |           |         |             |                   | Last         | Order Number   | 5010        | 059      |
|             | Sales Order        |                 | Lin                      | e Item      |           |         | Delive      | ry Details        |              | Payme          | ent Details |          |
| Order Det   | ail<br>501058      |                 | stomer Deta              | il<br>TEST  |           | Q       | Alpha       | TEST              |              | Q              |             |          |
| Branch      | 01 (Auckland)      | ~ N             | ame                      | Test Custor | ner (PARE | NT)     |             |                   |              | Q              |             |          |
| Order Date  | e 14 / 08 / 19 🗮   | C               | urrency                  | New Zealar  | nd        | Rate    |             | 1.00000000        | Fixed        |                |             |          |
| Delivery Da | ite 14 / 08 / 19 🗮 | Di              | scount                   | 0.00 %      |           | :       | Salesperson | Steve Sampson     | n (StS)      | Q              |             |          |
| Location    | 01                 | ∨ Pa            | ayment Terms             | 30 Days fro | m Invoice | Date    | Q           | Freight Type      | walk fail 24 | ×              |             |          |
| Туре        |                    | 0               | rder Number              |             |           |         |             | Carrier Ro        | yaliviali24  | Ň              |             |          |
|             | Forward Order      |                 |                          |             |           |         |             | Custome           | r Status     |                |             |          |
| Status      | Entered            | N               | arration                 |             |           |         |             |                   |              |                |             |          |
| Entered by  | SUPER              |                 |                          |             |           |         |             |                   |              |                |             |          |
|             | Drop Ship          | Pr              | int Options              |             |           |         |             |                   |              | Req Link       |             |          |
|             |                    | E               | acking Slip              | Order St    | atus      | Invoice | On <u>H</u> | old <u>C</u> ance | d Order      | Save Header    | Transfer    |          |
| Discount    | 0.00 Surchar       | ge 0.00         | Net                      | 37,200.00   | Tax       | 5,598.6 | 0 Total     | 42,798.60         | Adv rec      | 0.00           |             |          |
| No. Type    | Account/Code       | Transaction Typ | Description              | Lo          | cation    |         | Price Book  | Quant             | ity          | Price Tax Code | Tax Amt     | D        |
| 1 IN        | 01MIS              | Issue           | MSI Dual Cor             | e Desktop 0 |           |         | RETAIL      | 12.00             | 00 31        | 00.0000 NZ GST | 5598.60     | 1        |
| 2 IN        |                    |                 |                          |             |           |         | RETAIL      |                   |              | 0.0000 NZ GST  | 0.00        | 1        |

# PACKING SLIP MAINTENANCE

| Data Entry | Sales Orders | Packing Slip Maintenance |

When you click on the Complete button on the packing slip, this form will display. The selection of Carrier at this point is enabled by this App. It also requires that the 010025 App setting for Display Courier information is ticked. Please refer to screen shot in App Configuration.

| GT                                   |                           | Complete Form |            |
|--------------------------------------|---------------------------|---------------|------------|
| Packing slip 501082.01               | Freight<br>Charge freight |               |            |
| Customer code 1000                   | Freight                   | Description   | Qty Select |
| Customer name Kangan Education Unit  |                           |               |            |
| Complete Action                      |                           |               |            |
| Print packing slip Email packing sli |                           |               |            |
| Print delivery labels # 1            |                           |               |            |
| Print consignment                    |                           |               |            |
| Finalise                             |                           |               |            |
| Invoice                              |                           |               |            |
| Export Invoice                       |                           |               |            |
| Picked by                            |                           |               |            |
| Checked by                           |                           |               |            |
| Packed by                            |                           |               |            |
| Confirmed by                         |                           |               |            |
| Carrier info                         |                           |               |            |
|                                      |                           |               |            |
| Carrier UPS 🗸                        |                           |               |            |
|                                      | J                         |               |            |
|                                      |                           |               |            |
|                                      |                           |               |            |
| Number of packages 1                 |                           |               |            |
|                                      |                           |               |            |
| Weight 0                             |                           |               |            |
|                                      |                           |               |            |
|                                      |                           |               |            |
| Test print label OK Cancel           |                           |               |            |

There is a Test print label button if you are logged in as the Super user. There is also the ability to review and update the Carrier for the label generation (or UPS file generation). This will be the Carrier selected on the Sales Order. You can also change it at this point, and it will update back to the Sales Order once you complete this Packing Slip by clicking on the Ok button.

# **IMPLEMENTATION GUIDE**

Please refer to the Important Notes section above before installing and configuring this App

# APP INSTALLATION

- 1. Log into Greentree as the Super user
- Select the menu item | System | Apps For Greentree | Apps Module Control | 3. Enter the New Registration Codes supplied and click Install App

| G App   | Apps For Greentree Module Control |                                                      |          |                  |              |                 |                |
|---------|-----------------------------------|------------------------------------------------------|----------|------------------|--------------|-----------------|----------------|
| Enter N | ew Registration Code              | Install App                                          |          |                  | (            | Delete Inactive | e/Expired Apps |
|         | Filter Apps                       |                                                      |          |                  |              |                 |                |
| Code    | Name                              | Description                                          | Active   | Expiry Date      | User Count   | Settings        | App Count      |
| 010025  | SO Freight                        | Functionality to add Freight rule to Sales Orders    |          | 01 November 2017 | 100-Edit Use | Change          |                |
| 010026  | Points                            | Points Module to add Points for Customer Sales       | <b>V</b> | 31 December 2049 | 100-Edit Use | r Change        | 1              |
| 010027  | SO Generate Invoice Au            | Functionality to allow email of invoices from SO Ge  | <b>v</b> | 31 December 2049 | 100-Edit Use | r Change        |                |
| 010029  | SO Despatch                       | Advanced despatch functionality from packing slip    | •        | 31 December 2050 | 0-Edit Users | Change          |                |
| 010030  | AR Credits from CRM Re            | Functionality to allow the generation of AR credit r | <b>v</b> | 31 December 2099 | 24-Edit User | Change          |                |
|         |                                   |                                                      | _        |                  | 2            | 1               |                |

# 4. Select/Highlight the Advanced SO Carrier App.

| G Apps For Greentree Module Control |                      |                                   |                 |          |                  |               |                |               |
|-------------------------------------|----------------------|-----------------------------------|-----------------|----------|------------------|---------------|----------------|---------------|
| Enter N                             | ew Registration Code |                                   | Install App     |          |                  | Ţ             | elete Inactive | /Expired Apps |
|                                     | Filter Apps          | 10025                             |                 |          |                  |               |                |               |
| Code                                | Name                 | Description                       |                 | Active   | Expiry Date      | User Count    | Settings       | App Count     |
| 010025                              | SO Freight           | Functionality to add Freight rule | to Sales Orders | <b>V</b> | 01 November 2017 | 100-Edit User | Change         |               |
|                                     |                      |                                   |                 |          |                  |               |                |               |

5. Click on the Edit Users button and select the users who will be configured to use this app, for which companies.

G Apps For Greentree Manager App User Access

| User Count Limit | 100                        |                         |                        |                       |                       |
|------------------|----------------------------|-------------------------|------------------------|-----------------------|-----------------------|
| User             | e-Computers - Australia (( | e-Computers - Canada (0 | e-Computers - USA (05) | e-Computers - NZ (06) | e-Computers - UK (07) |
| All Users        |                            |                         |                        |                       |                       |
| 001 EDI AK       |                            |                         |                        | <b>V</b>              |                       |
| 001 EDI HN       |                            |                         |                        | ✓                     |                       |
| ADMIN            |                            |                         |                        |                       |                       |
| Amanda           |                            |                         |                        |                       |                       |
| andrew           |                            |                         |                        | <b>V</b>              |                       |
| Angela           |                            |                         |                        | <b>V</b>              |                       |
| Angela Allen     |                            |                         |                        |                       |                       |
| April Aston      |                            |                         |                        | <b>V</b>              |                       |
| ashlin           |                            |                         |                        |                       |                       |

- 6. Once you have selected the users, Save the settings using the save icon in the header and Close the window.
- 7. Save and Close the form.

# **APP CONFIGURATION**

# SO ADVANCED CARRIER CONTROL

- 1. Log in to Greentree as the Super user
- 2. Select the menu item | System | Apps For Greentree | Apps Module Control |
- 3. Locate the Advanced SO Carrier App in the list and click on the Change button beside it.

|      |               | SO Carrier         | Control Form |   | <u> </u> | o ×  |
|------|---------------|--------------------|--------------|---|----------|------|
|      |               | 0 %                | 68 O         | P | © 🖪 🕖 &  | ^∆*@ |
| ~    | Enter Carrie  | r on Sales Order h | eader        |   |          |      |
| Exp  | ort directory | <i>r</i> :         |              |   |          |      |
| I:/S | hared/Sam/    | Advanced SO Carr   | ier/Export   |   |          |      |
| Imp  | ort directory | y:                 |              |   |          |      |
|      |               |                    |              |   |          |      |

Enter Carrier on Sales Order header

The checkbox controls whether the Carrier can be entered on the order header.

| Export directory | The export directory must be a valid directory on the server and this is where the UPS files will be extracted to.                      |
|------------------|----------------------------------------------------------------------------------------------------|
| Import directory | The import directory is currently not developed and more will come in a future release. This will be used to update UPS ticket numbers. |

# SO FREIGHT CONTROL

- 1. Log in to Greentree as the Super user
- 2. Select the menu item | System | Apps For Greentree | Apps Module Control |
- 3. Locate the SO Freight App in the list and click on the Change button beside it.

| ਯ                                                                                                    | Freight C                                                                                                   | Control                                                                                                    |                                                                                            |                                                                                              |         | × |
|----------------------------------------------------------------------------------------------------|----------------------------------------------------------------------------------------------------|----------------------------------------------------------------------------------------------------|--------------------------------------------------------------------------------------------|----------------------------------------------------------------------------------------------|---------|---|
| I C                                                                                                    | K 68 0                                                                                                    | Ð                                                                                                    | ∽⊊ A                                                                                       | FG 🕞 🗊 🎾                                                                                     | 0 e 🕅   | 0 |
| SO Packing Slip Complete<br>Print packing slip SC<br>Email Packing Slip SC<br>Print Consignment 1.<br>Number of copies 3<br>Finalise<br>Invoice<br>Print invoice<br>Export Invoice | e Action<br>) PackingSlip - 1<br>) PackingSlip - 1<br>PPL - Consignm<br>Email invoice<br>(Temp\AcmeTemp\Exp | portinvoices                                                                                                    | Use Auto<br>Hide Save<br>Hide Print<br>Hide Gen<br>Freight Setr<br>Auto Add<br>Use SO Lo   | Complete<br>Unconfirmed<br>t Invoice<br>erate Invoice<br>up<br>Freight on PS<br>ocation Whou | ;e<br>  |   |
| Text of Packing Slip ema<br>Hello<br>Please find your packing s                                                                                                    | <b>il</b><br>slip attached.                                                                                 |                                                                                                    |                                                                                            |                                                                                              |         |   |
| <ul> <li>Picked by</li> <li>Mandatory</li> <li>Update Narratio</li> <li>Validate Password</li> <li>Display Courier Infomation</li> </ul>                                           | Checked by<br>Mandatory<br>Update Narration<br>Validate Password<br>tion Default Co                         | <ul> <li>Packed by</li> <li>Mandatory</li> <li>Update Narr</li> <li>Validate Pas</li> <li>urier FedEx</li> </ul> | Conf<br>M<br>ation U<br>sword Va                                                           | irmed by<br>andatory<br>pdate Narratio<br>alidate Passwo                                     | n<br>rd |   |
| File NZ Courier C:\temp Display Packaging Infomation Display Despatch Date Allow Zero Boxes on Complete Print Actual Weight Update Sales Order Narration                           |                                                                                                    | Is Courie<br>Update (<br>Include /<br>Use Pack<br>Stock Courie<br>Stock Packag                                   | er Mandatory<br>Courier Info t<br>Auto Print Inf<br>Raging Type<br>er Tree<br>ge Type Tree | co Narration<br>co<br>Courier<br>Packaging Ty                                                | ~       |   |
| Location Transfer<br>Add Freight Finis<br>JC AR Invoice                                                                                                    | shed Goods F∨                                                                                               | Stock Quant<br>Mandatory                                                                                         | ity UDF                                                                                    | Quantity                                                                                     | ~       |   |
| Use Freight SO Sales Order Prefix Sales Order Refer                                                                                                    | rence with Branch                                                                                           |                                                                                                    |                                                                                            |                                                                                              |         |   |
| Customer Delivery Labels<br>Packing Slip Delivery Label                                                                                                    | AR App Customer                                                                                             | r Label V                                                                                                    | ● GT R<br>○ Barc                                                                           | eport<br>ode Printer                                                                         |         |   |
| Default Freight Type                                                                                                    | LeeTest                                                                                                    | ~                                                                                                    |                                                                                            |                                                                                              |         |   |
| Eulting an existing SO Frei                                                                                                    | ight Control                                                                                                |                                                                                                    |                                                                                            |                                                                                              |         |   |

# OTHER GREENTREE CONFIGURATION

### **CARRIER MAINTENANCE**

Set up valid Carriers in Carrier Maintenance.

The SO Carrier form has been altered slightly from the original Greentree design by the addition of a range of options at the bottom of this form. This App adds the extra fields.

System | Sales Orders | Carrier Maintenance

| GT                                  | sc                                            | ) Carrier Maintenance                                          | _ <u> </u>          |
|-------------------------------------|-----------------------------------------------|----------------------------------------------------------------|---------------------|
|                                     | ₫ C X                                         | $\mathbb{A} \oslash \vdash \leftarrow \rightarrow \rightarrow$ | ∽ afg ⊕ 🗊 🤣 & ∆⁺ ?? |
| Code                                | RoyalMail24                                   |                                                                | Q                   |
| Name                                | Royal Mail                                    |                                                                | Q                   |
| Address                             | 654                                           |                                                                |                     |
|                                     |                                               |                                                                |                     |
|                                     |                                               |                                                                |                     |
| Suburb                              |                                               |                                                                | Q                   |
| Post code                           |                                               | City                                                           | Q                   |
| Country                             | New Zealand                                   | $\sim$                                                         |                     |
| Phone                               | (00) 000 0000                                 |                                                                |                     |
| Fax                                 | (00) 000 0000                                 |                                                                |                     |
| Contact                             |                                               |                                                                |                     |
| Email                               |                                               |                                                                |                     |
| Consign r<br>Packing Slip<br>Defaul | umber mandatory<br>• <b>Confirmation</b><br>t |                                                                |                     |
| Genera                              | ate file for UPS                              |                                                                |                     |
| Print la                            | ibel Barcode printe                           | Royal Mail 24                                                  | $\sim$              |
| Service co                          | de:                                           |                                                                |                     |
| Ready                               |                                               | SO Carrier Com                                                 | pany 3 of 4         |

### Packing Slip Confirmation:

| Default               | This is equivalent to None.                                                                                                    |
|-----------------------|----------------------------------------------------------------------------------------------------|
| Generate file for UPS | If this is ticked then an export file will automatically be<br>generated to the file location specified as Export<br>Directory in the app configuration. |
| Print label           | If this is ticked then a barcode label will be generated                                                                                                 |
| Barcode printer       | If Print label is ticked a valid printer must be selected. If<br>Print label is not ticked, this field will not display.                                 |

Service code

Enter the service type. This is included in the exported UPS file. Refer to example below. This is only relevant to UPS, representing the Carrier involved.

#### **BARCODE PRINTER MAINTENANCE**

System | Utilities | Barcode Printer Maintenance

Barcode printer definition is contained in 010029 SO Despatch documentation.

#### **XML FILE EXAMPLE**

Below is a screenshot of an example XML file created for UPS.

```
<?xml version="1.0" encoding="WINDOWS-1252"?>
- <OpenShipments xmlns="x-schema:OpenShipments.xdr">
   - <OpenShipment ShipmentOption="" ProcessStatus="">
       - <ShipTo>
            .
<CompanyOrName>Highstone High</CompanyOrName>
            <Attention>Bob</Attention>
           <Address1>2 Davies Road</Address1>
           <CountryTerritory>United Kingdom</CountryTerritory>
           <CityOrTown>Addington</CityOrTown>
            <PostalCode>8024</PostalCode>
            <Telephone>(03) 984 1123</Telephone>
        </ShipTo>
        <ShipmentInformation>
            <ServiceType>SL</ServiceType>
           <PackageType>CP</PackageType>
           <NumberOfPackages>1</NumberOfPackages>
            <ShipmentActualWeight>0.050</ShipmentActualWeight>
           <DescriptionOfGoods/>

    <PrinterID>

               <LabelID>Zebra Printer</LabelID>
            </PrinterID>
            <Reference1>01.500314.01</Reference1>
            <Reference2/>
        </ShipmentInformation>
     </OpenShipment>
 </OpenShipments>
```